Для регистрации в роли эксперта (жюри) в меню нажмите на кнопку «регистрация» - «эксперт (жюри)».

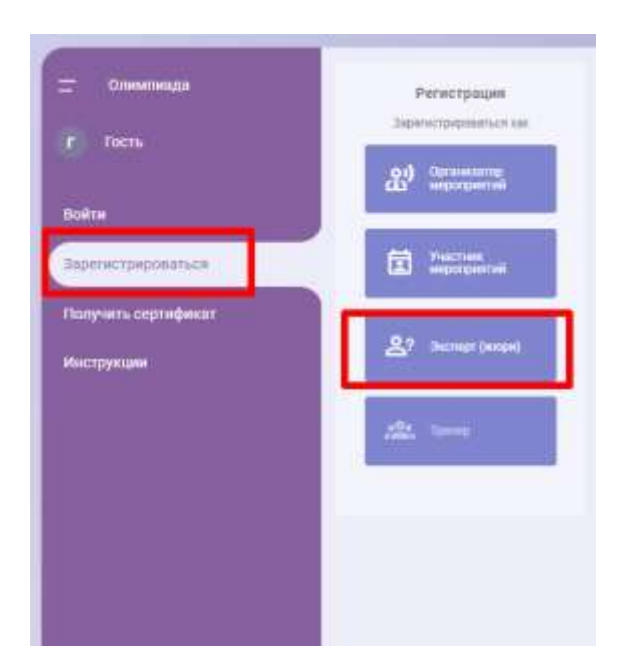

Укажите регион и муниципалитет из выпадающего списка и нажмите на кнопку «Дальше».

|                            | PETHOTPALINE DECIDENTA                                                                                                    |                  |
|----------------------------|----------------------------------------------------------------------------------------------------|------------------|
| Patris                     | Dissos pervision                                                                                                    |                  |
| anu .                      | Mocella                                                                                                    | 0                |
| No. of Concession, and     | Московская область                                                                                                    | 0                |
| per my speep sector sector | Мурманская область                                                                                                    | 0                |
| ак-же серенфикат           | Ненецкой ветаномный округ                                                                                                    | 0                |
| Classing                   | Нижетородская область                                                                                                    | 0                |
|                            | Новгородская область                                                                                                    | 0                |
|                            |                                                                                                    |                  |
|                            | Панос нучеципалитете<br>Александровск ЗАТО                                                                                                    | ۲                |
|                            | Півос нучецилалитетя<br>Александровся ЗАТО<br>Алегияты                                                                                                    | •                |
|                            | Півос нучацилалитета<br>Александровскі ЗАТО<br>Алегиты<br>Кандаланарский район                                                                                  | 0<br>0           |
|                            | Півос нучацилитета<br>Александровск ЗАТО<br>Алегиты<br>Кандаланадский район<br>Кандаланадский район                                                             | 0<br>0<br>0      |
|                            | Паясс мунаципального<br>Александровск ЗАТО<br>Александровск ЗАТО<br>Александровск ЗАТО<br>Кандалекцаский район<br>Кировск<br>Кондорский район                   | 0<br>0<br>0<br>0 |
|                            | Палос нучацилалитета<br>Александровск ЗАТО<br>Александровск ЗАТО<br>Кандаланарский район<br>Кандаланарский район<br>Кондорский район                            | 0<br>0<br>0<br>0 |
|                            | Палос мунаципальтител<br>Александровск 3470<br>Александровск 3470<br>Кандаланарский район<br>Кировск<br>Кондорский район<br>Кальский район<br>Ловозерский район |                  |

На странице формы регистрации эксперта укажите:

## РЕГИСТРАЦИЯ ЭКСПЕРТА

| аше уникальное имя в системе, используется для входа. Может состоять из латинских букв, цифр и знака "-" | 0 / 50  |
|----------------------------------------------------------------------------------------------------|---------|
| Тароль                                                                                                   |         |
|                                                                                                    | 0 / 50  |
| Тодтвердите пароль                                                                                       |         |
|                                                                                                    | 0 / 50  |
|                                                                                                    |         |
| рофиль                                                                                                   |         |
| Imail                                                                                                    |         |
|                                                                                                    | 0 / 265 |
| Тодтвердите email                                                                                        |         |
|                                                                                                    | 0 / 265 |
| Dамилия                                                                                                  |         |
|                                                                                                    | 0 / 56  |
| 1мя                                                                                                    |         |
|                                                                                                    | 0/56    |
| лучае отсутствия отчество, это поле можно оставить пустым                                                |         |
| )тчество                                                                                                 | 0.155   |
| та рождения                                                                                              | 07.50   |
|                                                                                                    | -       |
|                                                                                                    |         |
| Fanadou                                                                                                  |         |
| слефон                                                                                                   |         |
| Ополнительная информация                                                                                 |         |
| tonomining and and and and and and and and and and                                                       |         |
|                                                                                                    |         |
|                                                                                                    |         |

- Укажите логин (имя пользователя в системе, которое будет использоваться для входа). Логин должен быть уникальным в рамках системы;

- укажите пароль и подтвердите его;

- укажите актуальный адрес электронной почты и подтвердите его;

- ФИО (если отсутствует отчество, данное поле оставьте пустым);

- номер телефона;

- укажите дополнительную информацию. Указывайте здесь публичную информацию о себе, которая может помочь организациям принять решение о важности и значимости сотрудничества с Вами (например, профессиональная область, особые компетенции и пр.). Избегайте указания в этом поле любых персональных данных.

- введите капчу. Перепечатайте в поле "введите символы с картинки" слово, написанное на картинке слева от поля "введите символы с картинки".

| Цополнит  | гельная информация        |                                   |  |
|-----------|---------------------------|-----------------------------------|--|
| Ř         | OMEAUTH                   | Введите символы с картинки        |  |
| Заполн    | няя эту форму, я соглашаю | сь с пользовательским соглашением |  |
| Jourionin |                           |                                   |  |

После заполнения всех полей формы регистрации, ознакомьтесь с текстом соглашения и установите галочку согласия с пользовательским соглашением.

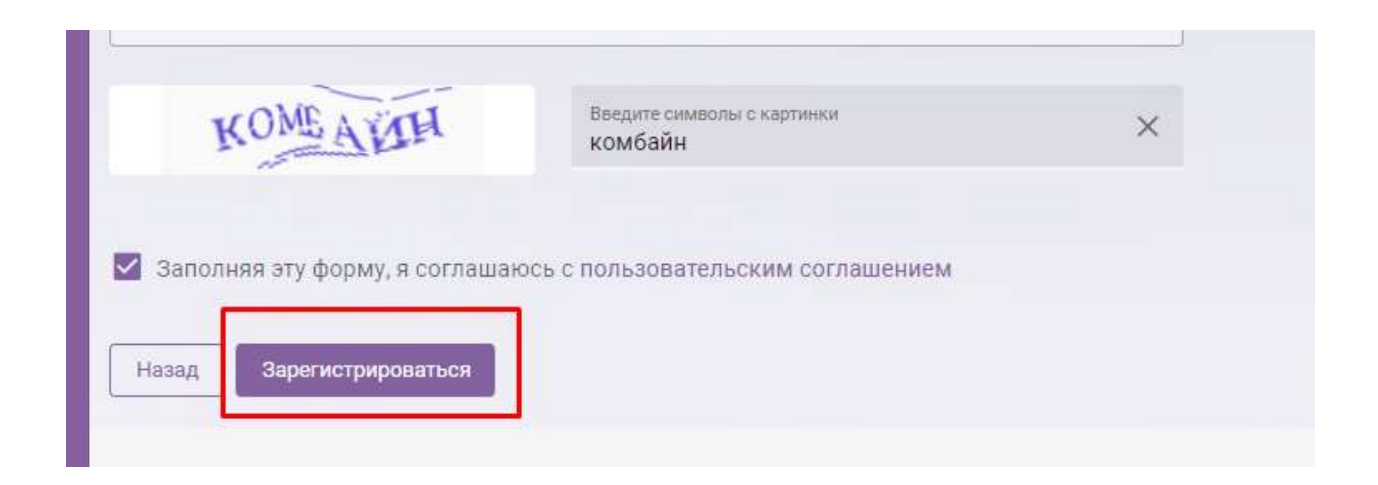

Нажмите на кнопку «зарегистрироваться».

После успешной регистрации вы будете перенаправлены в личный кабинет эксперта

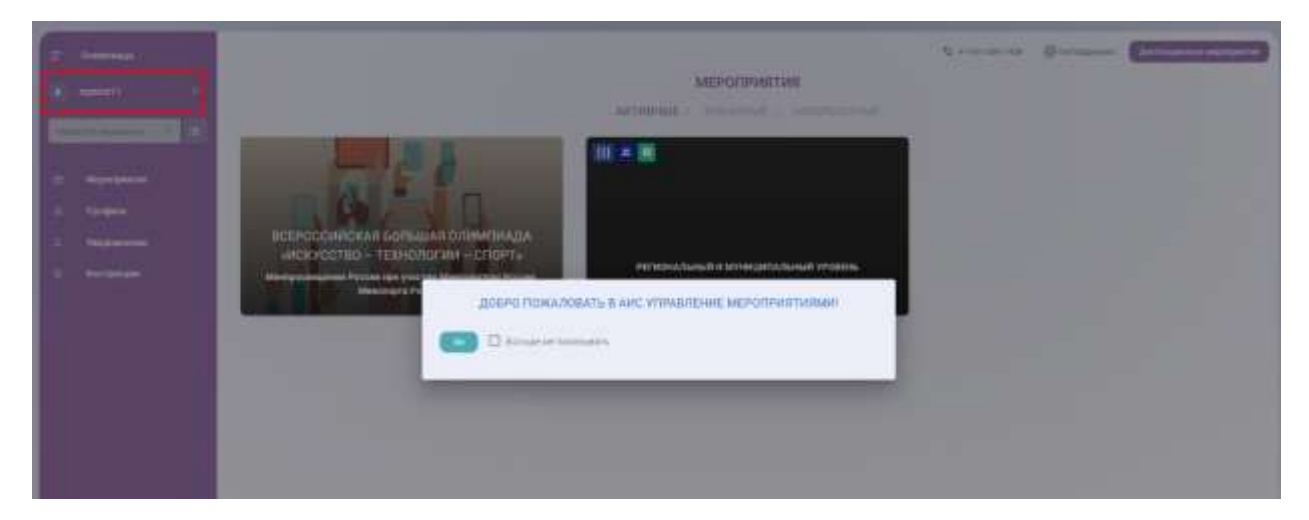

На указанный адрес электронной почты приходит письмо с логином, который вы указали при регистрации. Сохраните данное письмо.

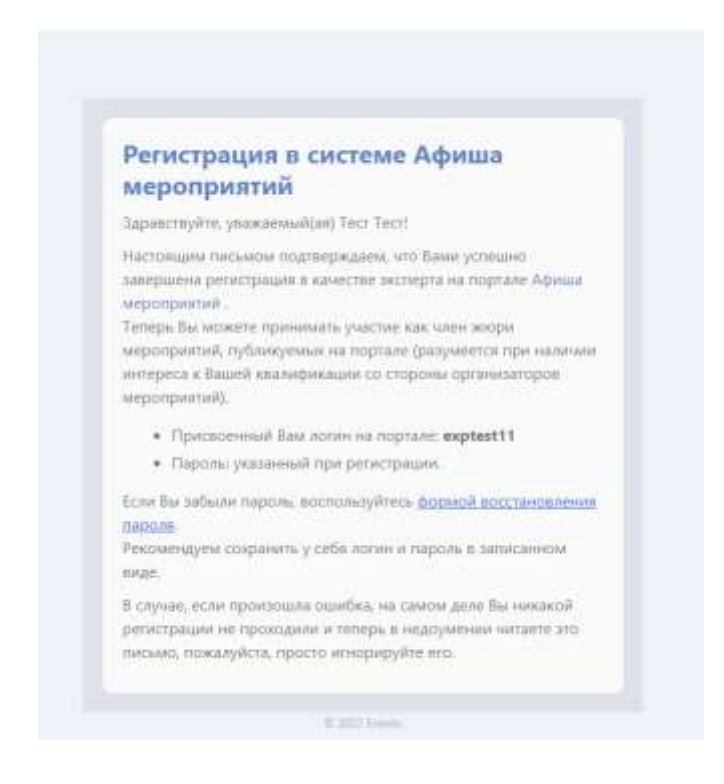